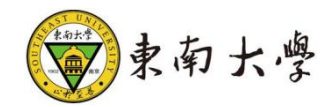

# 导师招生资格年审

## 操作手册

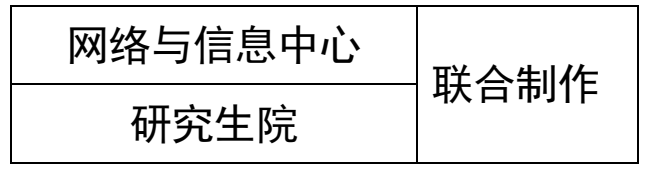

:医学院各位导师请注意:

请您在学校的导师招生资格申报系统**按照自己的招生学科选择招生专业**提交。 具体的个人信息我们将使用**学院自行开发的填报系统**进行填报(正式使用后会通知各位导 师,无需在此系统进行材料补充)

须注意:

研究生院将我院的所有招生专业都罗列出来,请各位导师务必根据自己的招生专业进行选 择。界面分为硕士、博士两个模块,其中105100为临床医学专业学位

#### 一、 登录系统入口

方法 1: 进入东南大学研究生官网,选择"教师"角色进入,点击"导师招生资格申请"按钮,通过一卡通及密码进入进行申请。

|                   | 主院_百度搜索                      | ❤ 研究生院<br>seueducn/                         | × 😵 数师               | 0                               | 导师招生资格管理 | +                        | <b>↓</b> ∨ 0 ≅ | 合市会域動态管理 人名德                 | 4 U | - • × |  |
|-------------------|------------------------------|---------------------------------------------|----------------------|---------------------------------|----------|--------------------------|----------------|------------------------------|-----|-------|--|
| ▶ ★ 收蔵 • □ 京东 □ □ | 游戏大全·发现》                     |                                             |                      |                                 |          |                          |                |                              |     | ~     |  |
|                   |                              |                                             |                      |                                 |          |                          |                |                              |     |       |  |
|                   | 全部公告                         | 招生工作                                        | 培养工作                 | 学位工作<br>-                       | ≡ 学生     | 工作                       | Å              | 学生                           |     |       |  |
| 2022<br>关于2       | 2-2023学年秋季学期<br>2021—2022学年春 | 明研究生选课通知<br>学期研究生课程考试补考。                    | 、缓考、重修及直分通知          |                                 |          | 2022.08.24               | A<br>E         | 教师                           |     | - 1   |  |
| 关于:<br>关于:<br>关于: |                              |                                             |                      |                                 |          |                          |                |                              |     |       |  |
| 关于2               | 2022-2023学年秋学<br>2年暑假研究生院工作  | 200                                         | 管理员                  |                                 |          |                          |                |                              |     |       |  |
| 关于                | 做好2021级专业学(<br>大学关于2022年江)   | 立研究生专业实践工作安排<br>防省研究生工作站和江苏行                | 非的通知<br>省优秀研究生工作站示范制 | 基地申报的通知                         |          | 2022.06.14<br>2022.06.13 |                | 答辩公示                         |     |       |  |
| 旦有)               | 史≫ >                         |                                             |                      |                                 |          | < >                      |                |                              |     | 1     |  |
|                   | -                            |                                             | -                    |                                 |          |                          |                |                              |     |       |  |
| Č                 | シ<br>Southeast Ui            | 、 <sup>身</sup> 研究生<br>niversity GRADUATE SC | E院 党委研<br>ௗ          | 究生工作                            | 乍部       |                          | 田版             | I EN <mark>Search I Q</mark> |     |       |  |
| 4                 | 本院概况 招                       | 注信息 · 培养管理                                  | 理 国际交流               | 学位教育                            | 思政工作     | 学籍奖助                     | 规章制度           | 办事指南                         |     |       |  |
|                   |                              |                                             | 发布时间                 | <b>教师</b><br>3: 2019-12-11 浏览次数 | : 54892  |                          |                |                              |     |       |  |
|                   |                              |                                             |                      |                                 |          |                          |                |                              |     |       |  |
|                   |                              | IB" XX                                      | 办事大厅                 |                                 |          |                          |                |                              |     |       |  |
|                   |                              | ☞ 研究                                        | <u>注管理平台</u>         | _                               |          |                          |                |                              |     |       |  |
|                   |                              | ₩ə a                                        | 招生资格申请               |                                 |          |                          |                |                              |     |       |  |
|                   |                              |                                             |                      |                                 |          |                          |                |                              |     |       |  |

方法 2: 登录东南大学校园信息门户: http://i.seu.edu.cn/index.html#/,系统采用统一身份认证登录系统,

- 1 -

用户名/密码为一卡通号/密码,进入后搜索"研究生导师招生资格"进行招生申请。

| - Marine |                                                                   | 历史的                                                                                                    | a: anta                               |                                              | 油 回际<br>2 应用中心          | <b>日</b> 资研                                             | <b>НА. 11</b><br>140 | & 综合服务大F                     |                |
|----------|-------------------------------------------------------------------|----------------------------------------------------------------------------------------------------|---------------------------------------|----------------------------------------------|-------------------------|---------------------------------------------------------|----------------------|------------------------------|----------------|
|          | 收職应用<br>■■■■■■■■■■■■■■■■■■■■■■■■■■■■■■■■■■■■                      | 最近使用<br>素?<br>本科生节假日去向<br>登记                                                                                                    |                                       | ▲ ● 山<br>本科招生录取数据<br>处理                      | 一次本本科生助学贷款              | 「「「」本」<br>本<br>「本」<br>本<br>科生清報审批                       | 中国 中<br>本科生 周服表      | 「東」                          |                |
|          | 本料生代像                                                             | 1000元<br>本科生返校                                                                                                    | ≠♥○<br>本科评教管理                         | (会)<br>の事指電                                  | 田<br>近年<br>重调           | 保 <mark>日</mark> Q<br>保卫处人员查询                           | 保卫<br>保卫处日志填写        | 同の                           | 2)<br>#288     |
| (        | 全部应用       招生       服労主题: 快速透過                                    | ↑人服务 公共                                                                                                    | 換約<br>服务 科研教学會                        | 2<br>理 学生事务管理                                | 行政办公管理                  | 对务资产管理 笑                                                | 团人事管理                |                              | ([]]<br>2#82   |
|          | 所属部门: 全部<br>国际合作:<br>査合 <sup>の</sup> 本科招生泉<br>査合 <sub>申</sub> 提の理 | <ul> <li>(4,6,6,8)</li> <li>(4,6,6,8)</li> <li>(4,6,6,8)</li> <li>(5,6,6,8)</li> <li>(5,6,6,8)</li> <li>(5,6,6,8)</li> <li>(5,6,6,8)</li> <li>(5,6,6,8)</li> <li>(5,6,6,8)</li> <li>(5,6,8)</li> <li>(5,6,8)</li>     &lt;</ul> | ガ規处 工会     建设处 学生处     研究生导师招生     容格 | 団委 机关党委<br>财务处 设备处<br># 8 <sup>+</sup> ⊕ 招生报 | 校长办公室 (<br>资产管理处<br>名管理 | 数务处 研究生跳<br>保卫处 总务处<br>田 <mark>合<sub>用</sub>招生计划</mark> | 教发中心 科研<br>网信中心 发展   | 院 社会科学处<br>6员会 图书馆<br>招生消息推送 | 「「「」」の言語を      |
|          | ₩2 <sup>0</sup> 招生宣传组                                             | E11                                                                                                    | 24, TH                                | 1                                            |                         |                                                         |                      |                              | S + ·, § = ¥ # |

### 进入应用,直接进入招生资格申请环节。

| 🎯 まあたき 导师招生 | 资格管    | 里                  |     |            |          | 研究生导师组 🔻 🎑 |
|-------------|--------|--------------------|-----|------------|----------|------------|
| 导师招生资格申请 ## | 招生情况   |                    |     |            |          |            |
| ✓ 1.查看细则    |        | ✓ 2.核対数据           | > ( | 2 3.补充材料   |          | 🔮 4.确认招生专业 |
|             | 注: 请仔细 | 查看院系招生资格考核细则       |     |            |          |            |
|             | 序号     | 院系                 |     | 细则 (点击查看细  | N)       |            |
|             | 1      | 医学院                |     | 医学院导师招生资格考 | 核细则      |            |
|             |        |                    |     |            |          |            |
|             |        |                    |     |            |          |            |
|             |        |                    |     |            |          |            |
|             |        |                    |     |            |          |            |
|             |        |                    |     |            |          |            |
|             |        |                    |     |            |          |            |
|             | < >    | 1-1 总记录数 1 跳转至 1 页 |     | 4          | 硕显示 10 ▼ |            |
|             |        | _                  |     |            |          |            |
|             |        |                    | 下—毋 |            |          | 激活 Windows |

#### 二、 如何进行招生申请 (PC 端)

1、查看招生细则

进入应用后第一步可以查看院系招生资格细则,点击预览/下 载附件。查看完成后点击下一步。 -2-

|                                         |                |                                         | 研究生导体组 🔻 🗎 |
|-----------------------------------------|----------------|-----------------------------------------|------------|
| → 「「「」」 → 「」 → 「」 → 「」 → 「」 → 「」 → 「」 → | 2.核対数据         | <ul> <li>3.补充材料</li> </ul>              | ● 4.确认招生专业 |
| 注:请仔细意                                  | 院系招生资格考核细则     |                                         |            |
| 座号                                      | 旋系             | 振制 (点击查查编制)<br>医学数局网络中语机构检查网            |            |
|                                         |                |                                         |            |
|                                         |                |                                         |            |
|                                         |                |                                         |            |
|                                         |                |                                         |            |
|                                         |                |                                         |            |
| < > 1-                                  | 总记录数1 劉神至 1 页  | ■ ● ○ ● ● ● ● ● ● ● ● ● ● ● ● ● ● ● ● ● |            |
|                                         | <del>下_#</del> |                                         |            |
|                                         |                |                                         |            |
|                                         |                |                                         |            |
|                                         |                |                                         |            |
|                                         |                |                                         |            |

2、核对数据

点击页签核对查看招生条件、基本信息、论文、科研等相关信 息。确认无误点击下一步。

| ( | 家 まあたき 导师招生                       | 主资格管理          |              |        |        |      |      |        |          |           | #R£\$#08 👻 🧕 |  |
|---|-----------------------------------|----------------|--------------|--------|--------|------|------|--------|----------|-----------|--------------|--|
|   | 导师招生资格申请                          | 性年招生情况         |              |        |        |      |      |        |          |           |              |  |
|   | ❷ 1.查看                            | H田凤J           |              | / 2核对  | RAIR . |      |      | 🥝 3.#h | 充材料      | ✓ 4.确认招生专 | ·业           |  |
|   | 招生祭件 基本信息                         | 导师培训 科研        | 项目 发表论文      | 科研成果获奖 | 专利情况   | 指导学生 | 开课情况 | 教改项目   | 教学成果获奖情况 |           |              |  |
|   | 招生培养单位和专业                         |                |              |        |        |      |      |        |          | J         |              |  |
|   | 导师类别: 博士生导师 招生地                   | 前养单位: 医学院 招生   | 专业:神经病学      |        |        |      |      |        |          |           |              |  |
|   | ■ <b>年春春秋時</b><br>博士导师出生日期不早于1959 | -08-01,当前导师出生! | 日期1960-02-18 |        |        |      |      |        |          |           |              |  |
|   | 硕士导师出生日期不早于1963                   | -08-01,当前导师出生  | 日期1960-02-18 |        |        |      |      |        |          |           |              |  |
|   |                                   |                |              |        |        | 7    | -#   |        |          |           |              |  |
|   |                                   |                |              |        |        |      |      |        |          |           |              |  |
|   |                                   |                |              |        |        |      |      |        |          |           |              |  |
|   |                                   |                |              |        |        |      |      |        |          |           |              |  |
|   |                                   |                |              |        |        |      |      |        |          |           |              |  |
|   |                                   |                |              |        |        |      |      |        |          |           |              |  |
|   |                                   |                |              |        |        |      |      |        |          |           |              |  |
|   |                                   |                |              |        |        |      |      |        |          |           |              |  |

3、补充材料

点击添加补充材料,可上传相关材料附件。(注:附件在导师 申请期限内可随时更改替换,超过申请期限不可更改。)

| A the rest of the second | 导师招生资格    | 管理        |                                   |          |      | 研究生导物组 👻 🎇 |
|--------------------------|-----------|-----------|-----------------------------------|----------|------|------------|
| 导师招生资格                   | 各申请 在年級生物 | R         |                                   |          |      |            |
|                          | 1.查看编则    |           | Ø 2.檢対数据                          | ✓ 3.补充材料 | 4    | Ø 4.确认招生专业 |
|                          |           | 添加补充材料 注: | 补充材料,用于导师在申请报生资情时对本人资情的补充,如果没有可以不 | 3810     |      |            |
|                          |           | 操作        | お言葉を見た取り                          |          | 上传材料 |            |
|                          |           | 修改 翻除     | test                              | 冒审论文.pdf |      |            |
|                          |           |           |                                   | _        |      |            |
|                          |           |           | <u>4</u> —7                       |          |      |            |
|                          |           |           |                                   |          |      |            |
|                          |           |           |                                   |          |      |            |
|                          |           |           |                                   |          |      |            |
|                          |           |           |                                   |          |      |            |
|                          |           |           |                                   |          |      |            |
|                          |           |           |                                   |          |      |            |
|                          |           |           |                                   |          |      |            |
|                          |           |           |                                   |          |      |            |
|                          |           |           |                                   |          |      |            |
|                          |           |           |                                   |          |      |            |
|                          |           |           |                                   |          |      |            |
|                          |           |           |                                   |          |      |            |
|                          |           |           |                                   |          |      |            |
|                          |           |           |                                   |          |      |            |

4、确认招生专业

根据招生专业,点击申请或者不申请,完成后点击提交申请。 (注:页面显示导师目前现有招生专业,若需要新增招生专业, 先点击"新增专业申请"按钮跳转到新增专业界面,新增审核 通过后,则显示在下面招生专业中。详细操作见标题三)

| 13 PPILLEX IN THE CONCERN |                  |             |                           |                 |             |          |  |
|---------------------------|------------------|-------------|---------------------------|-----------------|-------------|----------|--|
| S 1.直着细则                  |                  | ◎ 2.核对数据    |                           | 3.补充材料          | /           | 4.确认招生专业 |  |
|                           | 注:若需要新<br>新端の业申请 | 增招生专业,诸     | 点击"新增专业申请"按钮进行专业新         | 曹,申请审核通过后,该专业自动 | 显示在左侧招生专业中。 |          |  |
|                           | 确认招生专业           | 业 申请提交时间    | 范围: 2023-07-18至2023-08-18 |                 |             |          |  |
|                           | 博士专业             |             |                           |                 |             |          |  |
|                           | () ##            | 〇不申请        | 医学院 100204 神经病学           |                 |             |          |  |
|                           | () 申請            | 〇不申請        | 医学院 105100 临床医学(专业学位)     |                 |             |          |  |
|                           | 〇 申请<br>硕士专业     | <b>⊼#</b> # | 医学院 105100 临床医学           |                 |             |          |  |
|                           | <br>() 申请        | 〇不申请        | 医学院 100204 神经病学           |                 |             |          |  |
|                           | () ##            | ○不申請        | 医学院 999 专业学位硕士            |                 |             |          |  |

特别说明:确认招生点击"申请",确认不招生点击"不申请" 并提交。如果提交错误,可向专业所在的招生学院秘书提出,由 院系秘书进行修改。提交申请后,可在招生申请界面查看审核结 果。

- 4 -

#### 三、 新增跨招专业

1、 点击"新增专业申请"

| 专州                                                                                                    | 招生资格申请 #####                                 | 情况   |                          |           |                           |                 |              |              |               |                    |      |
|----------------------------------------------------------------------------------------------------|----------------------------------------------|------|--------------------------|-----------|---------------------------|-----------------|--------------|--------------|---------------|--------------------|------|
|                                                                                                    | 1.直看细则                                       |      |                          | 2.4671823 |                           | 3.补充材料          | >            | / 4.86       | 人招生专业         |                    |      |
|                                                                                                    |                                              |      | 注: 下面默认!<br>中.<br>新增专业中语 | 显示导师现有指   | B生专业;若需要新增招生专业,请          | 点击"新增专业申请"按钮进行  | 专业新增,申请审核通过的 | 后,该专业自       | 國國示在下傳        | 明招生专业              |      |
|                                                                                                    |                                              | 1    | 确认招生专业<br>博士专业           | 申请提交时间    | 间范围:2023-07-18至2023-08-18 |                 |              |              |               |                    |      |
|                                                                                                    |                                              |      |                          | ○ 不由语     | 法学院 030100 法学             |                 |              |              |               |                    |      |
|                                                                                                    |                                              |      | () mig                   | ○示申請      | 法学院 999 专业学位硕士            |                 |              |              |               |                    |      |
|                                                                                                    |                                              |      | ○ ##                     | 〇不由遺      | 法学院 030100 法学             |                 |              |              |               |                    |      |
|                                                                                                    |                                              |      |                          |           | 提交申请                      |                 |              |              |               |                    |      |
|                                                                                                    |                                              |      |                          |           |                           |                 |              |              |               |                    |      |
|                                                                                                    |                                              |      |                          |           |                           |                 |              |              |               |                    |      |
|                                                                                                    |                                              |      |                          |           |                           |                 |              |              |               |                    |      |
|                                                                                                    |                                              |      |                          |           |                           |                 |              |              |               |                    |      |
|                                                                                                    |                                              |      |                          |           |                           |                 |              |              |               |                    |      |
| ○●東南大学 1                                                                                                    | 研究生导师系统                                      |      |                          |           |                           |                 | 5346         | 个人中心         | 导新申请          | 研究生导新组             | - 2  |
| 家まの大学                                                                                                    | 研究生导师系统                                      |      |                          |           |                           |                 | 84           | 个人中心         | 导师申请          | 研究生导种组 🔻           | •    |
| <ul> <li>         ・シャンキ         ・         ・         ・</li></ul>                                                         | 研究生导师系统<br>申请                                |      |                          |           |                           |                 | 96           | 个人中心         | 导师申请          | 研究生号称组 🔻           |      |
| まの大学<br>写师任职资格<br>新聞券份申請                                                                                                | 研究生导师系统<br>申请<br><sup>新鑽专业申请</sup>           |      |                          |           |                           |                 | 1346         | 个人中心         | 等师申请          | #St: 9468          |      |
| <ul> <li>         ・・・・・・・・・・・・・・・・・・・・・・・・・・・・・</li></ul>                                                               |                                              | 南桥省点 |                          | 杂核纸页      | 54622                     | 2011            | 5360         | 个人中心         | 导师申请          | #\$2±9048 ▼        |      |
| 金の大学                 今师任职资格                 新環身近中消                 新環身近中消                 新環身近中消                 新環身近中消 | 研究生导师系统<br>申请<br><sup>新闻令业中讲</sup><br>取IS    | 豪情节点 |                          | 审核状态      | 专制版文                      | 陶能生物苏中位         | 04           | 个人中心         | 导种中语          | #52±6448 •         | - 14 |
| 家族放大学            导师任职资格         新環身份申請           新環身份申請            新環身の申請                                               | 研究生导师系统<br>申请<br>新 <sup>新专业中的</sup><br>取IS   | 申核作品 |                          | 审核状态      | 专业能改                      | 開始生活其中位         | 596          | 个人中心<br>第59业 | 导种中语          | ₩2±9448 ▼          | •    |
| <ul> <li>● 素の大学</li> <li>●柿任职资格</li> <li>新聞号位申請</li> <li>●糖</li> </ul>                                                  | 研究生号师系统<br>申请<br>部語 <sup>69300期</sup><br>町18 | 中國作品 | 7                        | 轴线线图      | 9988X                     | 网络出版苏中位         | 596          | 个人中心<br>第59业 | 960102        | 前52生9948 ×         |      |
| <ul> <li>◆ <u>ま<u></u><br/>・<br/>・<br/>・<br/></u></li></ul>                                                             | 研究生号师系统<br>申请<br>部语 <sup>を企由演</sup><br>取IE   | 中國有点 |                          | 轴续续态      | の紙版文                      | M8356746        | 596          | 养与业          | 9600 <b>8</b> | P52±9448 *         |      |
| <ul> <li>◆ 素煎大煮</li> <li>今時任駅資格</li> <li>新福泉田市街</li> <li>● 新信 多公田市 ●</li> <li>●</li> </ul>                              | 研究生导师系统<br>申请<br>部语 <sup>专业由资</sup>          | 中能作点 |                          | 亲统状态      | <b>9388次</b><br>送488第     | <b>地图336英中位</b> | 1944         | 个人中心<br>第5世  | 5960102       | ■ 第分注册经理 ●<br>申请册何 |      |

2、勾选上导师类别,选择新增专业的招生层次、招生培养单位、 学科,最后点击提交申请。(若新增多个专业,可重复新增多次 即可),审核通过后,将自动显示在招生专业中,导师可选择是 否招生。

跨学院新增专业审核流程:本学院审核-跨入学院审核-研究生院 审核

| ● ● ● ● ● ● ● ● ● ● ● ● ● ● ● ● ● ● ● | 1生导师系统   |      |              |            |            | 直页 4952至99681 1 |
|---------------------------------------|----------|------|--------------|------------|------------|-----------------|
| 新增专业申请                                |          |      |              |            |            |                 |
| 申请信息                                  |          |      |              |            |            |                 |
| ✓ 博士生导师                               |          |      |              |            |            |                 |
| 招生专业信息                                | 专业层次     | 硕士专业 | 招生培养单位:      | 100482 医学院 | 二级学科:      | ·凝土             |
| 招生专业信息                                | 专业层次:    | 博士专业 | 招生培养单位:      | 100482 医学院 | 二级学科:      | 为学              |
| 招生专业信息                                | 专业层次:    | 硕士专业 | 招生培养单位:      | 100482 医学院 | 二级学科:      | 病学              |
| 招生专业信息                                | 专业层穴:    | 博士专业 | 招生培养单位:      | 100482 医学院 | 二级学科:      | (医学(专业学位)       |
| 招生专业信息                                | ・ 必要次:   | 博士专业 | 招生培养单位:      | 100482 医学院 | 二级学科:      | 山东医学            |
|                                       | 新增专业     |      |              |            |            |                 |
| 409                                   | 专业层次(*): | 请选择  | ▼ 招生培养单位(*): | 请选择        | ▼ 二级学科(*): | 请选择             |
|                                       |          |      |              |            |            |                 |
|                                       |          |      |              |            |            |                 |
|                                       |          |      |              |            |            |                 |
|                                       |          |      |              |            |            |                 |
|                                       |          |      |              |            |            |                 |
|                                       |          |      |              |            |            |                 |
|                                       |          |      |              |            |            |                 |
|                                       |          |      |              |            |            |                 |
|                                       |          |      |              |            |            |                 |
|                                       |          |      |              |            |            |                 |

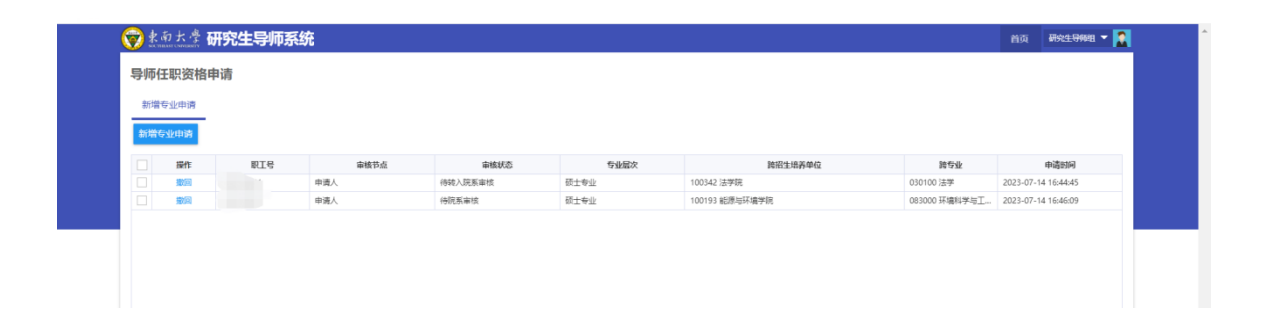

#### 四、 如何进行招生申请(移动端)

1、移动端确认招生

手机进入"东大信息化"app,点击"导师年审",选择招生申请页,点击专业申请或不申请,最后点击"提交申请"。

| 15:34        |                                       | @ i[]; | `≋‰1100<br> |
|--------------|---------------------------------------|--------|-------------|
|              | 应                                     | :用     | Q           |
| ¥            | a a a a a a a a a a a a a a a a a a a |        |             |
| 上网充值         | 财务权限申请                                |        |             |
| 教学科研         |                                       |        |             |
| <del>۵</del> | 200                                   | ₩.√.   | 8 <u>8</u>  |
| 教师发展培训       | 监考安排                                  | 导师年审   | 名师辅导        |
| Ø            | 8→8                                   |        |             |
| 指导评价         | 学业帮扶                                  | 金钥匙选课  |             |
| 信息资源         |                                       |        |             |
| Ĩ            | <b>I</b>                              | 3      | ⊻_x         |
| 校园接驳车        | 门禁查询                                  | 空教室    | 教室借用        |
|              | ¥ ¥                                   |        | õ           |
| 研修间预约        | 图书借阅                                  | 域名申请   | 虚机审批        |
| <u></u>      |                                       |        | <b>+</b> +  |
| 统一通信平台       | 校园地图                                  | 档案预约   | 国资统筹平台      |
| F) (<br>资讯 ; |                                       |        | Q<br>我的     |
|              | ~ ~                                   | ~ ~    | 1           |

| <sup>15:34</sup><br>く 导师年审 | (آ) (آ) (آ) (آ) (آ) (آ) (آ) (آ) |
|----------------------------|---------------------------------|
| <                          | 导师年审申请                          |
| 细则查看                       | 招生申请                            |
| 如需查看本人详                    | 细信息及附件上传请到电脑端进行操作               |
| 🛢 博士                       | 申请时间:2024-09-02~2024-09-06      |
| 法学院 0301                   | 00 法学                           |
| ◎ 申请                       | 🔘 不申请 🔸                         |
|                            | 提交由這                            |
| 👕 硕士                       | 申请时间: 2024-09-02-2024-09-06     |
| 法学院   0301                 | 00 法学                           |
| ○申请                        | ● 不申请                           |
| 法学院丨0351                   | 01 法律(非法学)                      |
| ● 申请                       | ◎ 不申请                           |
| 法学院丨0351                   | 02 法律(法学)                       |
|                            | 0 4                             |